# **Creating Profiles for Batch Updating Participant Info for Events**

### PowerBase Training 10/15

Before you create the event you will want to confirm the information in these two fields:

- 1. Participant Status
- 2. Event Type

**Participants Status:** allows you to define the status for each of event participant (e.g. Registered, Confirmed, Attended, No Shows, etc)

#### PATH: Administer CiviCRM > CiviEvent > Participant Status Options > Edit or Create New Status Options

Event Type: allows you to categorize the kinds of events you want to track in PowerBase

#### PATH: Administer CiviCRM > CiviEvent > Event Type Options > Edit or Create New Status Options

HINT: with both of these pieces make sure you do not delete any options; just disable them if you are not using them.

Now you are ready to create an Event

1. Two places: CiviEvent > New Event (button option) or New Event (drop down menu) > Event Information > Event Details > select the \*Event Contact Person if applicable

\*If you want to assign a Staff Person to a particular Event and they are not already in this select list, follow this:

#### Administer > Custom Data > Staff Responsible > Edit Multiple Choice Options > add a new staff person to the options list

Finish creating the Event

2.Next select the people you want to register or sign up:

BASIC PATH: Find Contacts > use Advanced Search or other search option to enter your search criteria > select All Records or individual records > in " More Actions" drop down menu select Add Contacts to an Event

When you "Add Contacts to an Event" PowerBase will set the status field to "Registered" for each contact

NOTE: You can also use **Manage Groups** link if you have already created a group or a smart group of people you would like to invite to your event

3. Now you are ready to create two Profiles- one for Batch Updating and one for a search view which will display phone numbers of participants you want to call about the Event

- Create a Batch Update Profile: Administer CiviCRM > Custom Profile > Create a Profile for Participants with the desired participant info (see PowerBase Day 4 cheat sheet)
- Create a Search Profile: Administer CiviCRM > Custom Profile >Create a Profile to display Phone Number (or desired Contact field)

4.Update participants' status and information for event

You will need to search for the participants you want to update. You can search a couple of ways.

- CiviEvent > "Event Name" > Registered/Confirmed/ Attended > Select All records > Batch Update via Profile (drop down menu) > Go > Test Event Profile
- CiviEvent > Find Participants > enter your criteria

Once you have your search results, you can then batch update each participant's info, using the profile you created.

From the Search Results > Select All Records > from "More Actions" drop down menu select "Batch Update via Profile" > Go > Test Event Profile

5. In a **2<sup>nd</sup> Tab** within your browser, use the **Search Profile** to view participants' Phone Number

## Find Contact > Advanced Search > Search Views > "Profile Name" > Search

HINT: Participants and contacts will always be listed in alphabetical order whenever they are searched